Università degli Studi della Campania *Luigi Vanvitelli* 

Centro Reti, Sistemi e Servizi Informatici CRESSI Ufficio Sistemi e Servizi Informatizzati USSI

## GUIDA ALL'USO DEL PORTALE U-SIGN PER LA FIRMA DIGITALE REMOTA DI DOCUMENTI INFORMATICI

## GENERALITÀ

L'accesso diretto al portale U-SIGN consente di firmare digitalmente <u>documenti elettronici di diverse tipologie</u> (pdf, documenti, Word, Excel, etc.) utilizzando i certificati di firma remota INFOCERT/CINECA originariamente ricevuti per la sola verbalizzazione elettronica degli esami.

## ACCESSO AL PORTALE U-SIGN

L'accesso diretto al portale avviene sfruttando le credenziali del Sistema di Autenticazione Centralizzata di Ateneo, come segue.

1) Digitare l'URL <u>https://unina2.webfirma.cineca.it</u> nella barra degli indirizzi del proprio browser. Apparirà la schermata del Sistema di Autenticazione Centralizzata.

| , zangi                      | FUNCTION                                                                                                    |
|------------------------------|----------------------------------------------------------------------------------------------------|
| SISTEMA DI<br>AUTENTICAZIONE | Login<br>Username Password                                                                                            |
| S                            | Prosegui                                                                                                    |
| > Login                      | Benvenuto nel sistema di autenticazione centralizzata della Università degli Studi della Campania "Luigi Varvitelli". |
| > Rigenerazione password     | idp1.cressi.unicampania.it                                                                                            |
| > Recupero username          | Entra con SPID     Get Entra con CIE                                                                                  |

Digitare negli appositi campi le proprie credenziali uniche di Ateneo e premere il pulsante "Prosegui".
 In alternativa, premere il pulsante "Entra con SPID" per accedere attraverso SPID (Sistema Pubblico di Identità Digitale) o quello "Entra con CIE" per accedere tramite la Carta d'Identità Elettronica.

## FIRMA DI UN DOCUMENTO

1) Direttamente dalla Home Page del portale di firma, cliccare su "Nuova firma".

|   | Università<br>del Soutiania<br>del Soutiania<br>del Souti | $\sim -0$     |
|---|----------------------------------------------------------------------------------------------------|---------------|
|   | Firma digitale                                                                                                    |               |
| + | Nuova firma Firma selezionati Inserisci almeno 3 caratteri per ricercare Attività di firma                                                                                                    | ٩             |
|   | © CINECA () Documentazione  Per Sviluppatori                                                                                                    | Release 1.11. |

2) Compilare i campi, scegliendo la tipologia "Documento generico", e cliccare su "Carica file" per effettuare il caricamento del file da firmare, facendo attenzione a cliccare sulla scritta "Carica file".

| -inna digitale - toma all                | elenco                                |                                                |                              |                |  |  |  |  |  |
|------------------------------------------|---------------------------------------|------------------------------------------------|------------------------------|----------------|--|--|--|--|--|
| Nome                                     | campo opzionale                       |                                                |                              |                |  |  |  |  |  |
| Tipologia                                |                                       |                                                |                              | ~              |  |  |  |  |  |
| Note                                     | Note campo opzionale                  |                                                |                              |                |  |  |  |  |  |
| Allega nota (non verrà firmata)          | Allega file alle note                 |                                                |                              | 1 Carica nota  |  |  |  |  |  |
| Assegna a                                | Luca Moriello (luca.moriello@unicampa | nia.it)                                        |                              | Altro utente   |  |  |  |  |  |
| File                                     | Esito<br>validazione                  | Firma 🕢                                        | Dimensio                     | ne Azioni      |  |  |  |  |  |
|                                          | Nessun fi<br>Carica almeno 1 file     | ile selezionato.<br>e per procedere alla firma |                              |                |  |  |  |  |  |
| La dimensione max. consentita per ogni l | ile è 50MB                            | Ca                                             | ica file 💌 Salva Eirma i doc | umenti Flimina |  |  |  |  |  |

3) Si aprirà una finestra di dialogo: cliccare su "Apri" dopo aver selezionato il file da caricare.

| ganizza 👻 Nuova   | cartella     |                  |                 |            |  | 85 | • |  |
|-------------------|--------------|------------------|-----------------|------------|--|----|---|--|
| A                 | Nome         | Ultima modifica  | Тіро            | Dimensione |  |    |   |  |
| P Accesso rapido  | PDF_di_prova | 11/09/2018 11:34 | Adobe Acrobat D | 34 KB      |  |    |   |  |
| Download *        |              |                  |                 |            |  |    |   |  |
| Documenti 🔮       |              |                  |                 |            |  |    |   |  |
| lmmagini 🖈        |              |                  |                 |            |  |    |   |  |
| e public *        |              |                  |                 |            |  |    |   |  |
| docs              |              |                  |                 |            |  |    |   |  |
| FirmeDigitali     |              |                  |                 |            |  |    |   |  |
| logs              |              |                  |                 |            |  |    |   |  |
| U-SIGN            |              |                  |                 |            |  |    |   |  |
| OneDrive          |              |                  |                 |            |  |    |   |  |
| Questo PC         |              |                  |                 |            |  |    |   |  |
| E Desktop         |              |                  |                 |            |  |    |   |  |
| Documenti         |              |                  |                 |            |  |    |   |  |
| Download          |              |                  |                 |            |  |    |   |  |
| 🚡 Immagini        |              |                  |                 |            |  |    |   |  |
| Musica            |              |                  |                 |            |  |    |   |  |
| 🔓 Oggetti 3D      |              |                  |                 |            |  |    |   |  |
| Video             |              |                  |                 |            |  |    |   |  |
| Disco locale (C:) |              |                  |                 |            |  |    |   |  |
| Rete              |              |                  |                 |            |  |    |   |  |

- 4) Scegliere dal menu a tendina il tipo di formato che si desidera per il documento firmato. In particolare, si può scegliere:
  - **CADES** per firmare qualsiasi tipo di file, producendo documenti firmati di estensione P7M;
  - **PADES** per firmare file PDF, conservandone l'estensione originaria;
  - **PADES GRAFICO** per firmare file PDF, conservandone l'estensione e aggiungendo uno stamp grafico in una nuova pagina;
  - XADES per firmare file XML.

| File                                                                 | Esito<br>validazione | Firma 😧                         |   | Dime | ensione | Azioni |
|----------------------------------------------------------------------|----------------------|---------------------------------|---|------|---------|--------|
| PDF_di_prova.pdf                                                     | ✓ VALIDO             | PADES (per tutti i pdf)         |   | 33   | .41 KB  | Û      |
|                                                                      |                      | CADES (per tutti i file)        | - |      |         |        |
|                                                                      |                      | PADES (per tutti i pdf)         |   |      |         |        |
| Attivita iniziata il 11 September 2018 11:12:16 - Ultima modifica 11 | September 201        | PADES GRAFICO (per tutti i pdf) |   |      |         |        |
|                                                                      |                      | XADES (per tutti i file xml)    |   |      |         |        |
|                                                                      |                      |                                 |   |      |         |        |

5) Cliccare su "Salva e firma i documenti".

| Allega file come nota | Allega file alle  | e note               |             |              |                           |            | 1 Carica nota |
|-----------------------|-------------------|----------------------|-------------|--------------|---------------------------|------------|---------------|
| Assegna a             |                   |                      |             |              |                           |            | Altro utente  |
|                       | Carica file       | Carica da 💝          | Carica da G | Salva        | Salva e firma i documenti | Elimina    |               |
| File                  | N.B. II limite ma | Esito<br>validazione | OMB         | Firma        | 0                         | Dimensione | Azioni        |
| PDF_di_prova.pdf      |                   | ✓ VALIDO             | PADES (per  | tutti i pdf) | ~                         | 33.41 KB   | 8             |
|                       |                   |                      |             |              |                           |            |               |

6) Si aprirà una pagina riepilogativa del processo di firma: cliccare su "Procedi".

| Università<br>degli Studi<br>della Campania<br>Luigi Vanitelli<br>U-Sign ♣ Firma Attivi Successo | Falliti Rifiutati    | Archiviati              |                 |                        | • |  |  |
|--------------------------------------------------------------------------------------------------|----------------------|-------------------------|-----------------|------------------------|---|--|--|
| Firma digitale ← torna all'elenco                                                                |                      |                         |                 |                        |   |  |  |
| Processo: 212586 Riepilogo                                                                       |                      |                         |                 |                        |   |  |  |
|                                                                                                  |                      |                         |                 |                        |   |  |  |
| File                                                                                             | Esito<br>validazione | Firma                   | Marca Temporale | Dimensione             |   |  |  |
| File                                                                                             | Esito<br>validazione | <b>Firma</b><br>GRAPHIC | Marca Temporale | Dimensione<br>12.11 KB |   |  |  |

7) Inserire nella schermata successiva il proprio PIN personale e il codice OTP che in pochi secondi arriverà via SMS. Premere il pulsante "Firma".

| Università<br>degli Studi<br>della Campania<br>Laigi Tauciadii<br>Università               | - 11 |
|--------------------------------------------------------------------------------------------|------|
| Firma digitale - torna all'elenco                                                          |      |
| Processo: 212586 Richiesta codice OTP                                                      |      |
| PIN                                                                                        |      |
| PIN personale                                                                              |      |
| Codice OTP                                                                                 |      |
| Codice OTP                                                                                 |      |
| Rimanda il codice Indietro Firma Elimina                                                   |      |
| Attività iniziata il 20 December 2021 05 17:03 - Ultima modifica 20 December 2021 09:27:53 |      |

8) Cliccare su "Scarica tutti i file" per salvare sul proprio computer una copia locale dei file firmati, che rimarranno disponibili sul server per soli 30 giorni, e cliccare su "Torna all'elenco" per visualizzare l'elenco dei file firmati.

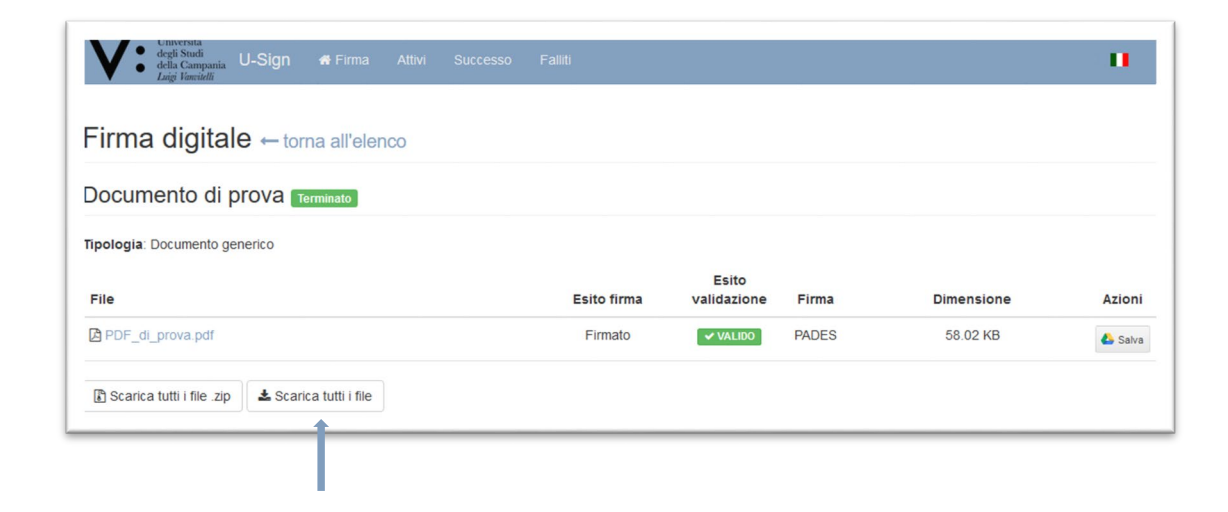